Ein neues Kennwort - z.B. wenn das System dazu auffordert- muss folgende Kriterien erfüllen:

- Mind. 8Stellen, mit einem Großbuchstaben, einer Zahl und einem Sonderzeichen
- Keine Ähnlichkeit mit dem alten Kennwort
- Keine Ähnlichkeit mit dem Benutzernamen (Tim darf alsop nicht "Tim123#" als Passwort nehmen.

Bei Nichtbeachtung kommt es zu der wenig informativen Fehlermeldung das das Kennwort nicht geändert werden konnte, weil es nicht die Komplexitätsvoraussetzungen erfüllt.

Ein bekanntes Kennwort kann auch jederzeit nach Anmeldung geändert werden, z.B. wenn man befürchtet es hätte jemand bei der Eingabe mitgelesen:

Einfach nach der Anmeldung noch mal Strg+Alt+Entf drücken, es erscheint dann ein Dialog in welchem man die Option "Kennwort ändern" auswählen kann.